# **CREATION D'UN DSA EN CIRCULATION NATIONALE<sup>1</sup>**

### (reprise d'une palette de 252 bouteilles de champagne par un adhérent à la coopérative DISTILLERIE FRANCAISE )

Après identification dans Prodouane,

- -Choisir la rubrique EMCS-GAMMA dans l'espace personnel
- Entrer dans l'application

<u>PS:</u> Pour ceux qui ne sont pas encore habilité à GAMMA, il est possible de faire cet exemple en mode exercice sur le site <u>https://testpro.douane.gouv.fr/</u> avec comme identifiant « operateur » et mot de passe « gamma »

Vous vous retrouvez sur la page d'accueil de GAMMA

|            |                       |                       |                         |                          | GAMMA             |                        |              |                |                  |                         |
|------------|-----------------------|-----------------------|-------------------------|--------------------------|-------------------|------------------------|--------------|----------------|------------------|-------------------------|
| ACCUEIL    | CRÉER DAE             | MODÈLE DAE            | CONSULTER<br>DAE DÉPART | CONSULTER<br>DAE ARRIVÉE | RECHERCHER<br>DAE | INTEGRER<br>DAA PAPIER | CRÉER DSA    | MODÈLE DSA     | CONSULTER<br>DSA | RECHERCHER<br>DSA       |
|            |                       |                       |                         |                          |                   |                        | •            |                |                  |                         |
|            |                       |                       |                         |                          |                   |                        |              |                |                  |                         |
|            |                       |                       |                         |                          |                   |                        |              |                |                  |                         |
| _          |                       |                       |                         |                          |                   |                        |              |                | <u>G</u>         | <u>uide Utilisateur</u> |
| ACCUE      | IL                    |                       |                         |                          |                   |                        |              |                |                  |                         |
| FR009999E0 | 008 Distillerie franç | aise [INSEE SIRE      | T N° 000200132]         |                          |                   |                        |              |                |                  |                         |
|            |                       |                       |                         |                          |                   |                        |              |                |                  |                         |
|            |                       |                       |                         |                          |                   |                        |              |                |                  |                         |
|            |                       |                       |                         |                          |                   |                        |              |                |                  |                         |
|            |                       |                       |                         |                          |                   |                        |              |                |                  |                         |
|            |                       | Pionvonuo si          | ur la téléprocéd        |                          | tion do l'Accom   | no anomont doc         | Mouvements d | Marchandicos   |                  |                         |
|            | 1                     | bienvenue si          | ur la teleproced        | ure GAMMA (Ges           | stion de l'Accom  | pagnement des          | mouvements a | e Marchandises | soumises a Ac    | uses).                  |
| 1          |                       | <u>Veuillez cliqu</u> | er sur ce lien po       | our changer d'ag         | rément.           |                        |              |                |                  |                         |
|            |                       |                       |                         |                          |                   |                        |              |                |                  |                         |
|            |                       |                       |                         |                          |                   |                        |              |                |                  |                         |

Sélectionner dans la barre de menu « créer DSA - saisir DSA » Compléter ensuite la saisie des différents champs du DSA:

| GAMMA       |                      |                   |                         |                          |                   |                        |                    |                       |                  |                   |
|-------------|----------------------|-------------------|-------------------------|--------------------------|-------------------|------------------------|--------------------|-----------------------|------------------|-------------------|
| ACCUEIL     | CRÉER DAE            | MODÈLE DAE        | CONSULTER<br>DAE DÉPART | CONSULTER<br>DAE ARRIVÉE | RECHERCHER<br>DAE | INTEGRER<br>DAA PAPIER | CRÉER DSA          | MODÈLE DSA            | CONSULTER<br>DSA | RECHERCHER<br>DSA |
|             |                      |                   |                         |                          |                   |                        | SAISIR DSA         |                       |                  |                   |
|             |                      |                   |                         |                          |                   |                        | RÉGULAI<br>DSA SEC | r ici pour créer un [ | DSA              |                   |
|             |                      |                   |                         |                          |                   |                        | IMPORTER<br>DSA    |                       |                  |                   |
|             |                      |                   |                         |                          |                   |                        |                    |                       | G                | Buide Utilisateu  |
| ACCUE       | I L                  |                   |                         |                          |                   |                        |                    |                       |                  |                   |
| FR009999E00 | 08 Distillerie franç | aise (INSEE SIRE) | [N° 000200132]          |                          |                   |                        |                    |                       |                  |                   |

<sup>1</sup> Attention cet exemple a été crée en février 2011 et ne tient pas compte d'éventuelles modifications réglementaires à venir

### **Cliquer** ici

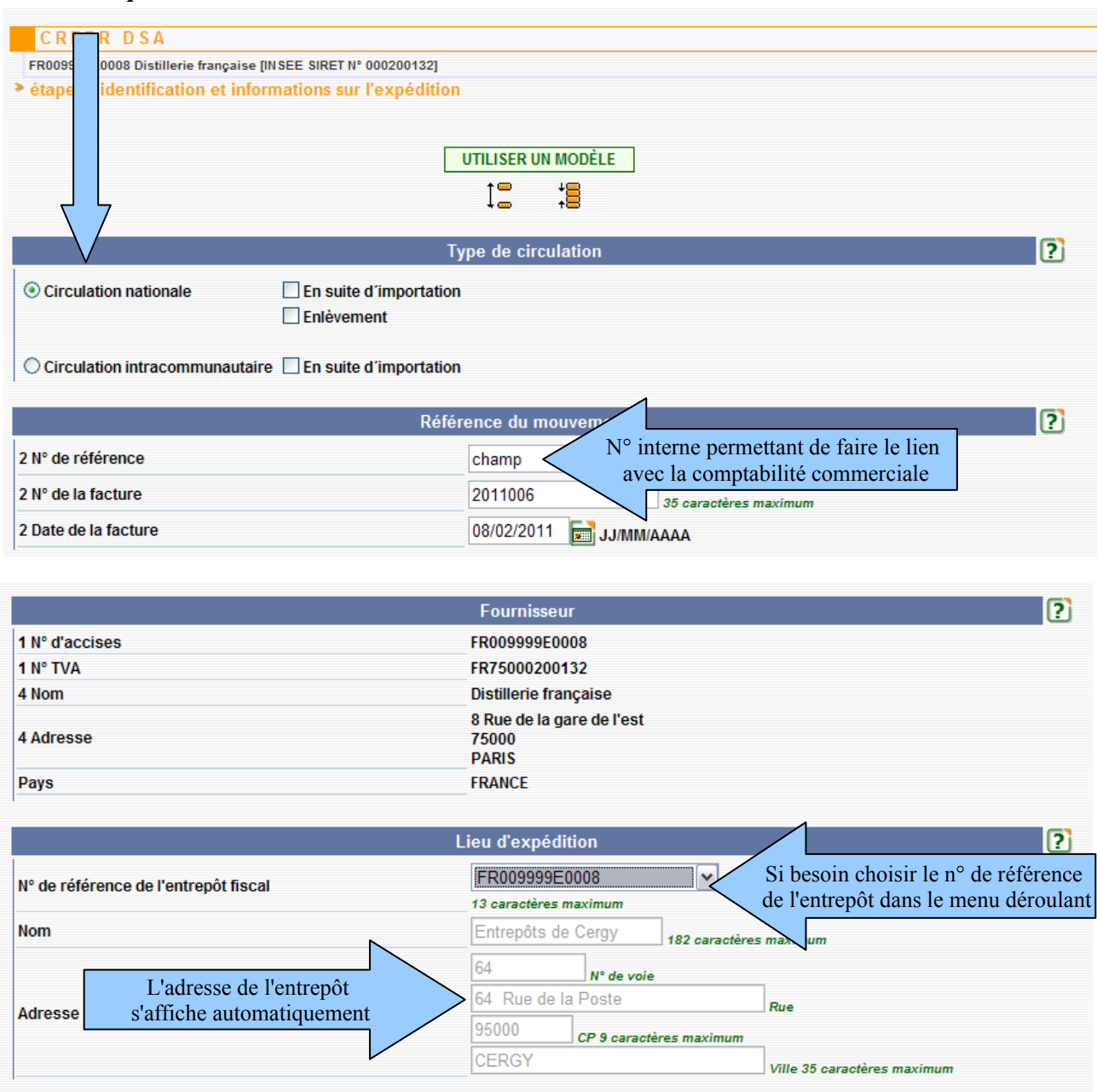

Remplir ensuite les rubriques concernant les destinataire:

|                | Destinata           | ire          |                 |                             |
|----------------|---------------------|--------------|-----------------|-----------------------------|
| 4 N° d'accises |                     |              | 13 cs S'11      | sinon laisser vierge        |
| 4 N° de TVA    |                     |              | 14 caractères i | imum                        |
| 4 Nom          | CHAMPAGNE           | E DUPONT     | 35 caractères r | naximum                     |
|                | 3                   | N° de voie   |                 |                             |
| A Adrosso      | RUE DE DOM PERIGNON |              | N               | Rue                         |
| 4 Autosse      | 51200               | CP 9 caractè | res maximum     |                             |
|                | EPERNAY             |              |                 | Ville 35 caractères maximum |
| Pays           | FR                  |              | 35 caractères r | naximum                     |
| N° d'UT        |                     |              | 35 caractères r | naximum                     |

|            |                                                     | Lieu de livraison |                                  |
|------------|-----------------------------------------------------|-------------------|----------------------------------|
| 7 Nº d'ide | ntification de l'opérateur sur le lieu de livraison | EVV5163600050     | Indiquer le n° EVV de l'adhérent |
| 7 Nom de   | l'opérateur                                         |                   | 35 caractères maximum            |
|            | Préciser l'adresse de livraison                     | N° de voie        |                                  |
| 7 Adress   | Si elle est différente de                           |                   | Rue                              |
|            | l'adresse du destinataire                           | CP 9 caracté      | ères maximum                     |
|            |                                                     |                   | Ville 35 caractères maximum      |

La saisie se poursuit par l'intégration des données relatives au transport

|                                     | Transport         |                       | ?              |
|-------------------------------------|-------------------|-----------------------|----------------|
| 5 Mode de transport                 | Transport routier | ~                     |                |
| 5 Organisateur du premier transport |                   |                       |                |
| Type d'organisateur du transport    | Expéditeur        | ~                     |                |
| Détail du transport                 |                   |                       |                |
| 5 Type de transport                 | Remorque          | ~                     |                |
| 5 Immatriculation                   | 51 AZH51          | 35 caractères maximum |                |
| 5 Informations complémentaires      |                   |                       | 350 caractères |
|                                     | maximum           |                       |                |
| AJOUTER DÉTAIL TRANSPORT            |                   |                       |                |

CLIQUEZ ensuite sur AJOUTER DETAIL TRANSPORT pour valider vos informations.

Une ligne correspondante au détail du transport est alors ajoutée au tableau récapitulatif

| Tableau récapitulatif détail du transport |                 |                                 |    |  |  |  |  |
|-------------------------------------------|-----------------|---------------------------------|----|--|--|--|--|
| Type de transport                         | Immatriculation | Informations<br>complémentaires |    |  |  |  |  |
| Remorque                                  | 51 AZH 51       |                                 | 10 |  |  |  |  |

|   | Le pictogramme représentant le stylo permet de modifier le détail du transport. |
|---|---------------------------------------------------------------------------------|
| 1 | Le pictogramme représentant la poubelle permet de le supprimer                  |

Les rubriques concernant l'attestation/ certificat ne sont pas à remplir lors de l'établissement d'un DSA.

|                                                  | Attestation/Certificat | ?   |
|--------------------------------------------------|------------------------|-----|
| 14 Certificat ou attestation ?                   | Oui 💿 Non              |     |
| AJOUTER CERTIFICAT REMISE À ZERO                 |                        |     |
| Référence       du     Description du certificat | -                      |     |
|                                                  |                        |     |
|                                                  |                        |     |
|                                                  |                        | ici |

SUITE

|                                        | Artic                  | es                                                          | ?                                        |
|----------------------------------------|------------------------|-------------------------------------------------------------|------------------------------------------|
| Caractéristiques de l'article          |                        |                                                             |                                          |
| Catégorie produit accise               | W300 : Proc            | duit pétillant                                              | ~                                        |
| 9 Code produit - nomenclature combinée | 22041011               |                                                             |                                          |
| 13 Prix de facture/valeur commerciale  | 200                    | Euros                                                       |                                          |
| 10 Quantité                            | 189                    | Litre (température à 20°C)                                  |                                          |
| 11 Poids brut                          | 428                    | kg                                                          |                                          |
| 12 Poids Net                           | 252                    | kg                                                          |                                          |
| 8 Teneur en alcool                     | 12                     | 6 caractères maximum                                        |                                          |
| 8 Marque fiscale                       |                        |                                                             | caractères maximum                       |
| 8 Description Commerciale              | une palet<br>de vin AC | te de 252 bouteilles de 75 cl<br>C CHAMPAGNE blanc de blanc | Décrire la marchandise<br>avec précision |
| Nom de la marque des produits          | GAMMA                  |                                                             | N<br>350 caractères maximum              |

### **Pour le CHAMPAGNE:**

-choisir W300

-le code produit est toujours : 22041011

-rubrique « code vinicole interprofessionnel » : laisser vierge

-Teneur en alcool: mettre le degré en chiffre sans autres précisions

#### -toujours indiquer vin bénéficiant d'une AOP/IGP

– Zone B

-dans la liste des manipulation, laisser vierge la rubrique Code manipulation. Cette rubrique est obligatoire uniquement pour les moûts et les vins en vrac: dans ce cas, choisir le produit a été enrichi)

Centre de Viticulture - EPERNAY: février 2011

|                                                                                                    | Vin avec AOP/IGP                                                                                                    | ~                                                                                                    |                  |                        |                  |
|----------------------------------------------------------------------------------------------------|----------------------------------------------------------------------------------------------------|----------------------------------------------------------------------------------------------------|------------------|------------------------|------------------|
|                                                                                                    | B                                                                                                    |                                                                                                    |                  |                        |                  |
|                                                                                                    | Lis                                                                                                    | te des manipulation                                                                                                    | s                |                        |                  |
| <ol> <li>Le produit n'a fait l'obje</li> <li>Le produit a fait l'obje</li> <li>Le produit a fait l'obje</li> <li>Le produit a été enric</li> <li>Le produit a été élabi</li> <li>Le produit a été élabi</li> <li>Le produit a été éduk</li> <li>Le produit a été éduk</li> <li>Le produit a été désa</li> </ol> | jet d'aucune manipulation<br>et d'une désalcoolisation pa<br>et d'un vinage<br>chi<br>oré avec utilisation expérim<br>oré avec utilisation de cope<br>coré<br>acidifié                                                                           | tielle<br>entale d'une nouvelle<br>aux de chêne                                                                                                    | e pratique œr    | nologique              | •                |
|                                                                                                    | Mania                                                                                                    |                                                                                                    | (                |                        |                  |
|                                                                                                    |                                                                                                    |                                                                                                    |                  |                        | <b>^</b>         |
| 1                                                                                                    |                                                                                                    |                                                                                                    |                  |                        | <b>▼</b>         |
|                                                                                                    |                                                                                                    |                                                                                                    |                  | 350 caractères maximum |                  |
| te at te                                                                                                    |                                                                                                    |                                                                                                    |                  |                        |                  |
|                                                                                                    | 1 - Le produit n'a fait l'obje         2 - Le produit a fait l'obje         3 - Le produit a fait l'obje         4 - Le produit a été elab         6 - Le produit a été élab         7 - Le produit a été édul         8 - Le produit a été désa | Vin avec AOP/IGP  E  Lis  I - Le produit n'a fait l'objet d'aucune manipulation 2 - Le produit a fait l'objet d'une désalcolisation pau 3 - Le produit a fait l'objet d'un vinage 4 - Le produit a été enrichi 5 - Le produit a été élaboré avec utilisation expérime 6 - Le produit a été édulcoré 8 - Le produit a été désacidifié   Manip  Manip | Vin avec AOP/IGP | Vin avec AOP/IGP       | Vin avec AOP/IGP |

Une nouvelle fenêtre sur le conditionnement de l'article s'ouvre alors

| Co                 | onditionnement de l'article |                       |
|--------------------|-----------------------------|-----------------------|
| 18 Type de colis   | FL                          | 2                     |
| 18 Nombre de colis | 252                         | 15 caractères maximul |
|                    | ENREGISTRER COLIS           |                       |
|                    | 1                           |                       |

Le code « Type de colis » est FL pour le flacon . S'il s'agit d'un autre conditionnement, utiliser le pictogramme loupe

Le tableau récapitulatif conditionnement apparaît.

| Tableau récapitulatif conditionnement |                    |       |  |  |  |  |
|---------------------------------------|--------------------|-------|--|--|--|--|
| Type de colis                         | Nombre de<br>colis |       |  |  |  |  |
| Flacon                                | 252                | 10 10 |  |  |  |  |
| AJOUTER L'ARTICLE REMISE À ZERO       |                    |       |  |  |  |  |

## Cliquez ensuite sur AJOUTER L'ARTICLE

Le tableau récapitulatif des articles apparaît

| Tableau récapitulatif des articles |                                                                                              |                                          |          |           |            |   |   |   |   |  |  |  |
|------------------------------------|----------------------------------------------------------------------------------------------|------------------------------------------|----------|-----------|------------|---|---|---|---|--|--|--|
| N°                                 | Cat.Prod.Accises                                                                             | Code prod. NC - Designation commerciale  | Quantité | Poids net | Poids brut |   |   |   | 1 |  |  |  |
| 1                                  | W300 : Vin mousseux et<br>boissons fermentées<br>mousseuses autres que le vin<br>et la bière | 22041011 : une palette de 252 bouteilles | 189      | 252       | 428        | 1 | 1 | r |   |  |  |  |

Les renseignements précédemment saisis s'effacent et apparaissent en résumé dans le tableau récapitulatif de l'article.

Un deuxième article peut alors être saisi en procédant de la même façon. La saisie des différents champs du DSA est alors terminée.

|         | JR SAUVEGARDER BROUILLON CONTRÔLER |
|---------|------------------------------------|
| EMETTRE | EMETTRE                            |

A l'issue de la saisie, 4 possibilités apparaissent:

**<u>RETOUR</u>**: permet de retourner sur les écrans précédents

SAUVEGARDER BROUILLON: permet l'enregistrement en tant que brouillon qui pourra être complété ultérieurement

**CONTROLER**: le système effectue un contrôle de cohérence sur les différents champs remplis et indique les erreurs éventuelles (A privilégier en mode brouillon)

**EMETTRE:** le système effectue un contrôle de cohérence du DSA et demande la confirmation

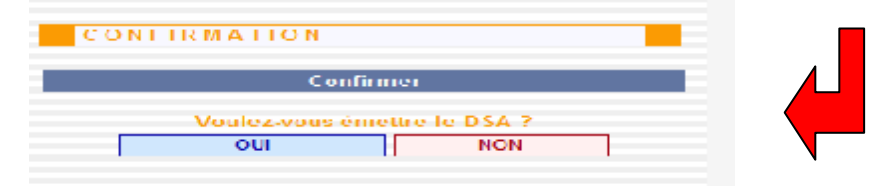

puis lui délivre un numéro d'enregistrement: Le DSA passe à l'état EMIS

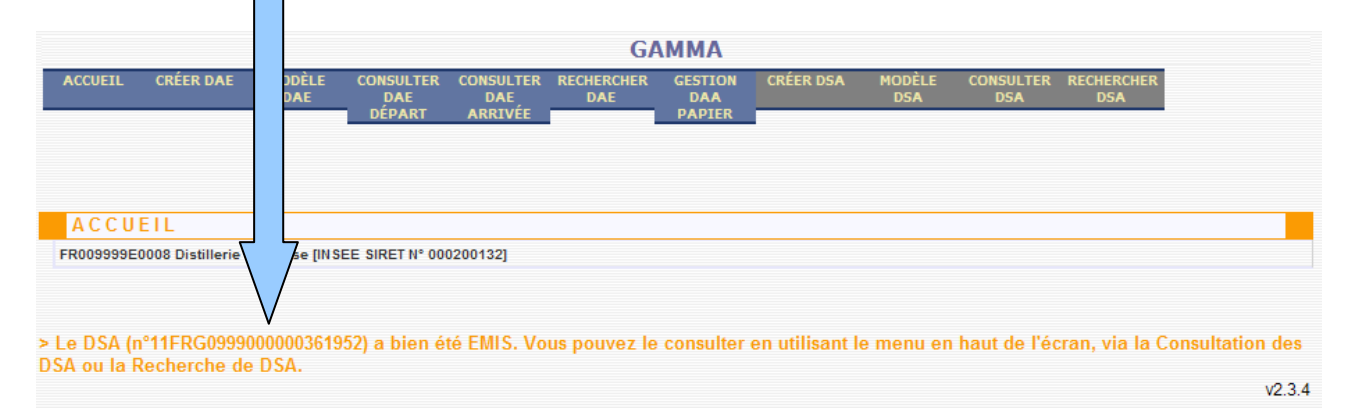

Le DSA est désormais présent dans l'écran de consultation des DSA (DSA émis) en couleur bleue. Il ne peut plus être modifié.

| FRO           | 09999E0008 Distiller | ie française [INSE  | E SIRET N° 000200132] |                   |                            |                        |                                 |                      |
|---------------|----------------------|---------------------|-----------------------|-------------------|----------------------------|------------------------|---------------------------------|----------------------|
| > Co          | nsultation des D     | SA de départ        |                       |                   |                            |                        |                                 |                      |
|               |                      |                     |                       |                   |                            |                        |                                 | SXC                  |
|               | PRO                  | C. SECOURS          | BROUILLON             | S INCOMPLET       | EMIS                       | ANNULE                 | TOUS                            |                      |
|               | Date<br>d'émission   | Date de<br>création | Nº de DSA             | N° Réf<br>interne | Nº Accises<br>destinataire | Nom du<br>destinataire | Nº de TVA<br>du<br>destinataire | Lieu de<br>livraison |
| $\Rightarrow$ | 08/02/2011           | 08/02/2011          | 11FRG099900000036195  | 2 champ           |                            | CHAMPAGNE<br>DUPONT    |                                 | EVV516360005         |
|               | 31/01/2011           | 31/01/2011          | 11FRG099900000035729  | 2 123             |                            | XXXX                   |                                 |                      |
|               | 28/01/2011           | 28/01/2011          | 11FRG099900000035647  | 2 1               |                            | gkgkgkkgkg             |                                 |                      |
|               |                      |                     |                       |                   |                            | LE CLOSIDES            |                                 |                      |

# **IMPRESSION DE DSA**

Cliquer sur la ligne correspondante au DSA précédemment émis ⇒ ouverture d'un pop-up avec le détail du DSA.

Cliquer sur l'icône «Imprimer »

| 🕙 Détails DSA - Microsoft Internet Explorer                                                                                                    |                                        |                  |                       |  |  |  |  |  |
|----------------------------------------------------------------------------------------------------|----------------------------------------|------------------|-----------------------|--|--|--|--|--|
|                                                                                                    | GAMMA                                  |                  | <u> </u>              |  |  |  |  |  |
|                                                                                                    |                                        |                  |                       |  |  |  |  |  |
| CONSULTATION DETAILS DSA                                                                                                    |                                        |                  |                       |  |  |  |  |  |
| CONSCENTION SETTICS DOM                                                                                                    |                                        |                  |                       |  |  |  |  |  |
|                                                                                                    |                                        |                  | Statut : EMIS         |  |  |  |  |  |
|                                                                                                    | Type de circulation                    |                  |                       |  |  |  |  |  |
| Circulation nationale                                                                                                    |                                        |                  |                       |  |  |  |  |  |
|                                                                                                    |                                        |                  |                       |  |  |  |  |  |
| Ré                                                                                                    | férence de mouvement                   |                  |                       |  |  |  |  |  |
| N° DSA 1                                                                                                    | 1FRG0999000000361952                   |                  |                       |  |  |  |  |  |
| Date d'émission 0                                                                                                    | 8/02/2011 16:29:10                     |                  |                       |  |  |  |  |  |
| 2 N° de référence c                                                                                                    | hamp                                   |                  |                       |  |  |  |  |  |
| 2 N° de facture 2                                                                                                    | 2 N° de facture 2011006                |                  |                       |  |  |  |  |  |
| 2 Date de la facture 0                                                                                                    | 8/02/2011                              |                  |                       |  |  |  |  |  |
|                                                                                                    | Fournissour                            |                  |                       |  |  |  |  |  |
| 1 Nº accises fournisseur                                                                                                    | Fournisseur                            |                  |                       |  |  |  |  |  |
| The accises routinesseum rousseseuwoo<br>The accises routinesseum rousseseuwoo<br>The accises routinesseum rousseseuwoo<br>The accises routinesseum rousseseuwoo<br>FR75000200132 |                                        |                  |                       |  |  |  |  |  |
| 1 Nom Distillerie francaise                                                                                                    |                                        |                  |                       |  |  |  |  |  |
|                                                                                                    |                                        |                  |                       |  |  |  |  |  |
| 1 Adresse Rue de la gare de l'est                                                                                                    |                                        |                  |                       |  |  |  |  |  |
| /<br>P                                                                                                    | 5000<br>ARIS                           |                  |                       |  |  |  |  |  |
| Pays                                                                                                    | R                                      |                  |                       |  |  |  |  |  |
| Tableau sé sanitulatif das DAU                                                                                                    |                                        |                  |                       |  |  |  |  |  |
| Tableau recapitulati des DAU                                                                                                    |                                        |                  |                       |  |  |  |  |  |
| N° de DAU                                                                                                    |                                        |                  |                       |  |  |  |  |  |
|                                                                                                    |                                        |                  |                       |  |  |  |  |  |
|                                                                                                    |                                        |                  |                       |  |  |  |  |  |
| Nom                                                                                                    | R009999E0008                           |                  |                       |  |  |  |  |  |
| E 6                                                                                                    | nom cincepois de cergy                 |                  |                       |  |  |  |  |  |
| Adresse 6                                                                                                    | 4 Rue de la Poste                      |                  | -                     |  |  |  |  |  |
| Terminé                                                                                                    |                                        |                  | 🔒 🔍 Intranet local    |  |  |  |  |  |
| 🕂 démarrer 🛛 🕲 🔿 🔯 🗟 🌧 👋 🖬 🔿 👋                                                                                                    | Office.org 3.1 👻 🎒 🖌 Internet Explorer | DIDACTICIELS V21 | 🇞 💕 🍋 💀 🌒 🕅 🕅 🚺 16:33 |  |  |  |  |  |

Sélectionner les exemplaires voulus (par défaut, le 1er exemplaire est toujours imprimé): il faut imprimer tous les exemplaires.

Cliquer sur le bouton « valider » → ouverture d'un document PDF comportant les exemplaires 1,2et 3 pour impression

| IMPRESSION                                                                                      | DSA                                         | Α                                                                                                    |                                                                                                    |          |
|-------------------------------------------------------------------------------------------------|---------------------------------------------|----------------------------------------------------------------------------------------------------|----------------------------------------------------------------------------------------------------|----------|
|                                                                                                 |                                             | Improssion                                                                                                    |                                                                                                    |          |
| Quel(s) exemplaire(s) s<br>Exemplaire 1 : A cor<br>Exemplaire 2 : A cor<br>Exemplaire 3 : A rem | souhait<br>nserve<br>nserve<br>nvoyer       | r par le fournisseur<br>r par le destinataire<br>au fournisseur                                                                                                    | a un DSA                                                                                                    |          |
| r                                                                                               |                                             | VAL                                                                                                    | IDER                                                                                                    | v2.2.8.3 |
|                                                                                                 | Exemplate a h conserver par le destinatatie | COMMUNIAUTE ELIROPÉEINE BOCUMENT SIMPLIFIÉ PACE     COMMUNIAUTE ELIROPÉEINE BOCUMENT SIMPLIFIÉ PACE     COMMUNIAUTE ACOMMU     Partimer available real real real available available real available available real available available real available available real available available real available available real available available real available available real available available real available available real available real available     | COMPAGNEMENT Téléprocédure GANMAA NUTURE: - PRODUITS DÉJA MIS A LA CONSONNATION 8171-N  Complete de Marine: 2011000 Date - OnCO2011  Aduate complete de la provide de Marine: Complete de Marine:                                                                                                    |          |
|                                                                                                 | 2                                           | Y Les de Brance     Revisitations     Revisitations     Revisitations     Nerges et la "Obstitueire, norten et type Fantalage, descripter des neutrande     Description compare des produits (SMMAR<br>Beschiption (SM ) (SM ) (SMMAR)     Description compared des produits (SMMAR)     Description compared des produits (SMMAR)     Specification compared des produits (SMMAR)     Specificatidation (SMMAR)     Specifi | Coale-probabli (2% coaleg<br>220410/11      To Coareline     To Coareline     To Coareli    |          |
|                                                                                                 |                                             | Contribution par los autorito completinies     Nº de DBA : 11FR/G009900000381952     FR FR009990     Dispense de signature     Dispense de signature     Dispense de signature     Tricedore français                                                                                                    | 18. Cases 1/2 settline constant:<br>Record do 27 settline constant:<br>Record do 27 settline or non 10 cm 10 cm     10 cm       Rockspitale do agestate do 2° de Majoren     10 cm       Non do agestate     10 cm       Non do agestate     10 cm       Name do agestate     10 cm       Name do agestate     10 cm                                                                                                    |          |
|                                                                                                 |                                             | (*) Coller & see alleyeds                                                                                                    | Nor 6 signature Linu et late Signature Signature Signatu |          |